# NodeMCU-32S 核心开发板

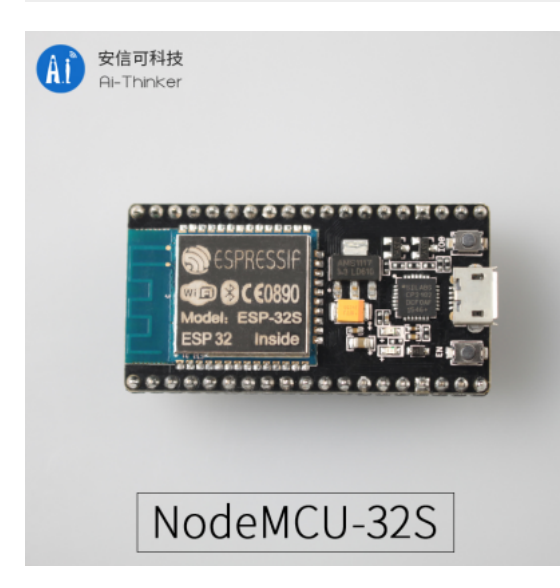

## 概述

NodeMCU-32S 是安信可基于 ESP32-32S 模组所设计的核心开发板。该开发板延续了 NodeMCU 1.0 经典设计,引出大部分I/O至两侧的排针,开发者可以根据自己的需求连接外设。使用面包板进行开发和调试时,两侧的标准排针可以使操作更加简单方便。

### 引脚图

#### **PIN DEFINITION**

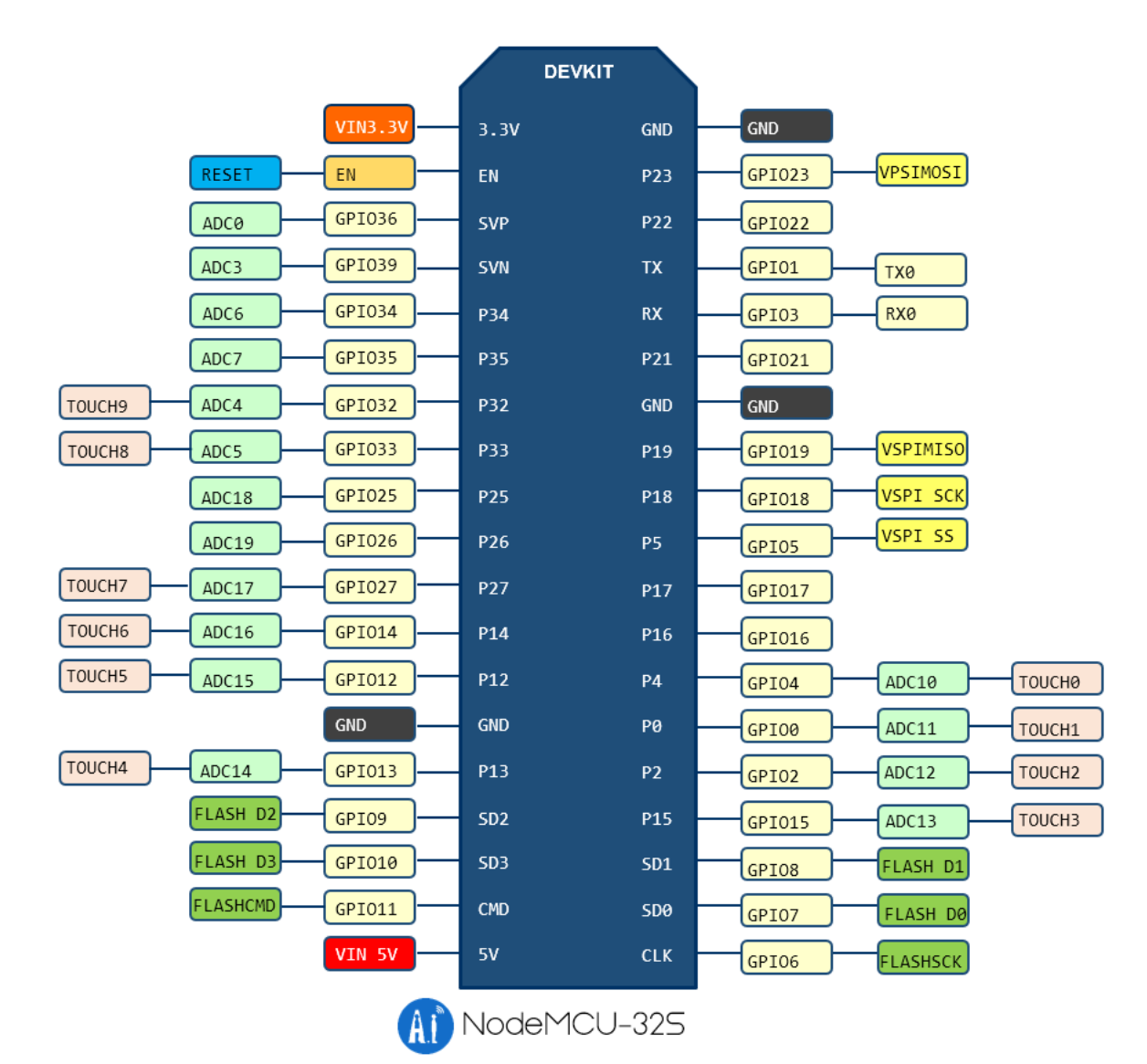

### 尺寸图

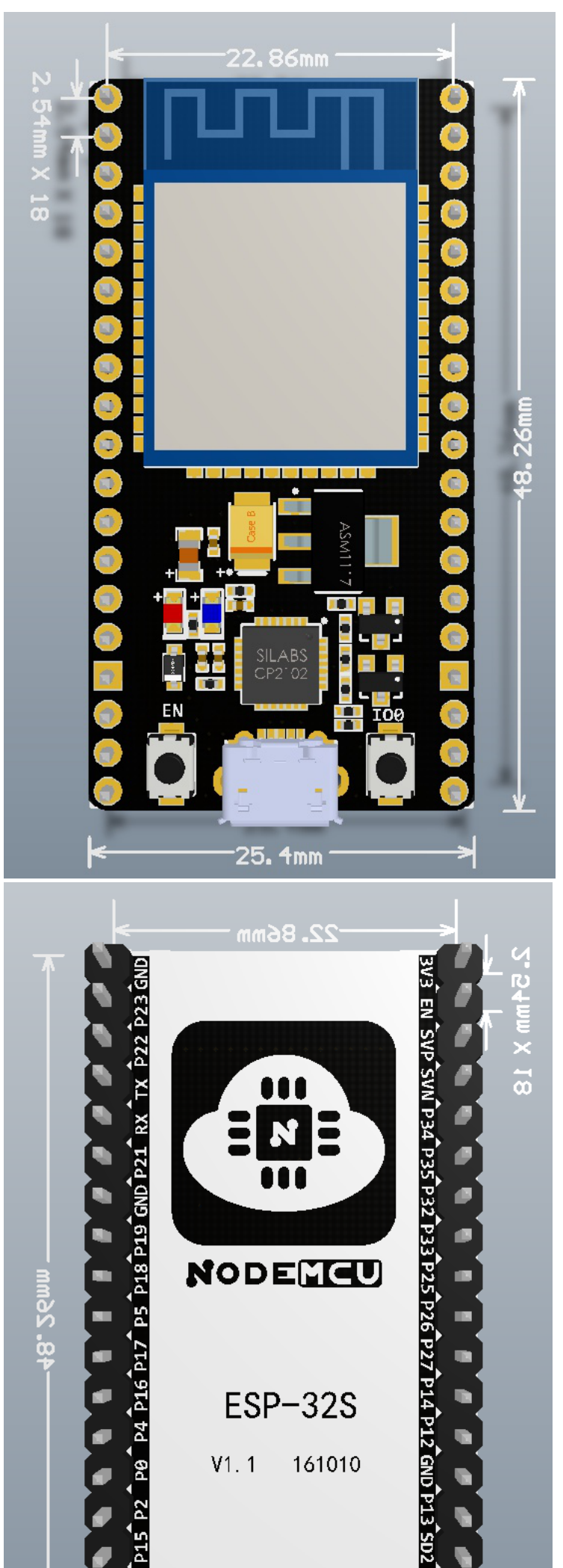

http://wiki.ai-thinker.com/esp32/boards/nodemcu\_32s?s[]=nodemcu&s[]=32s&s[]=lua

NodeMCU-32S核心开发板[安信可科技]

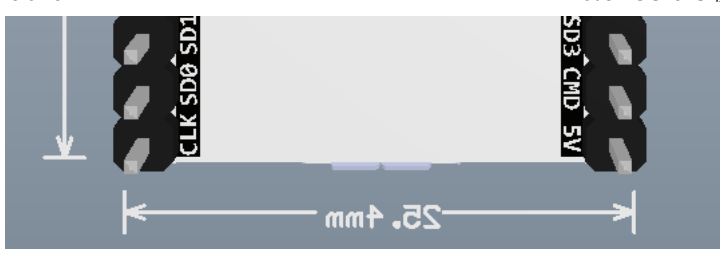

### 原理图

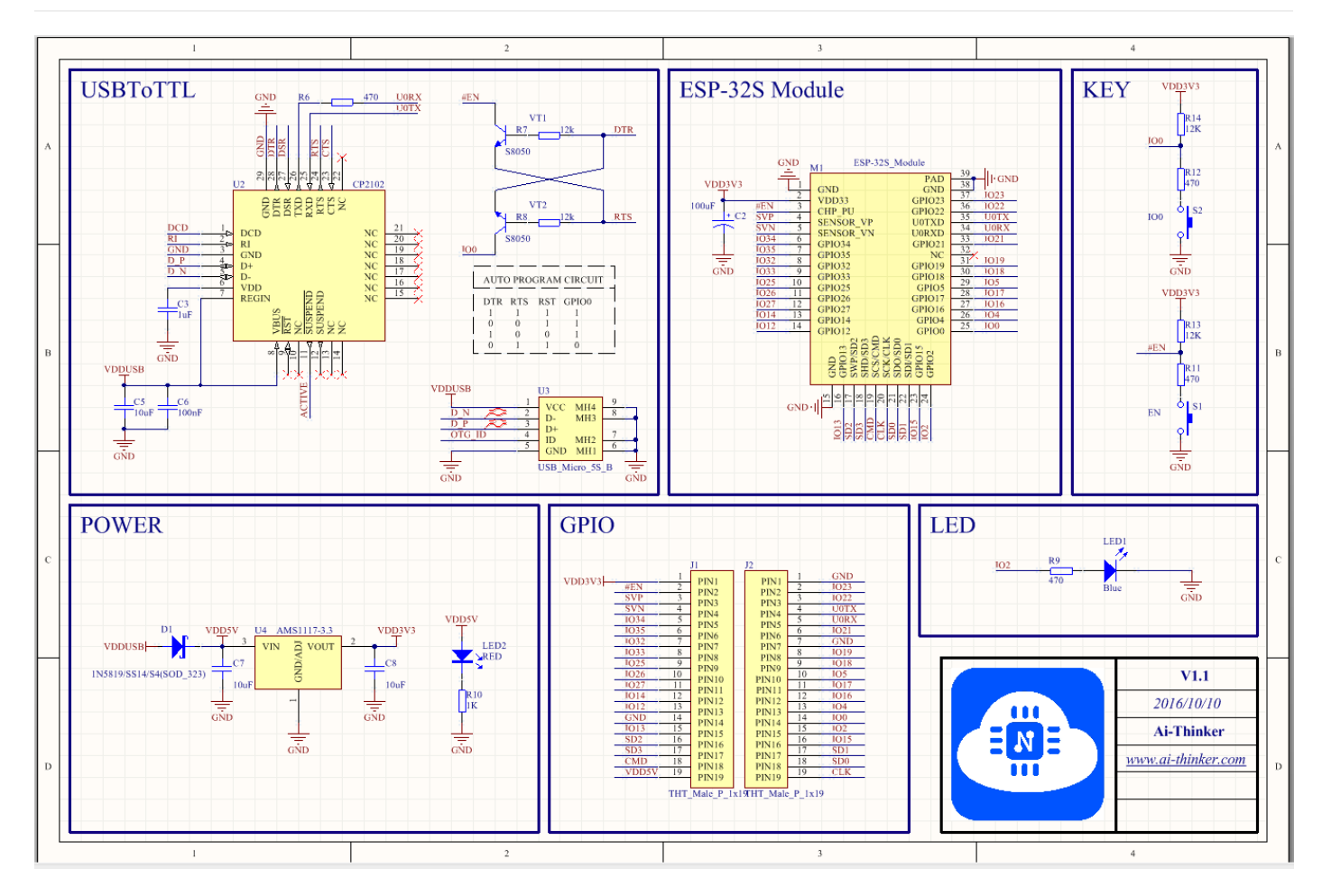

# 如何使用

#### 1. 连接线缆

使用 Micro USB 数据线连接 PC 与 Nodemcu 核心开发板,并从 Windows 设备管理器中确认芯片的 COM 口。

#### 2. 下载出厂默认固件

下载出厂固件 ai-thinker\_nodemcu-32s\_dio\_32mbit\_20170705.zip, 根据 如何为 ESP 系列模组烧录固件 章节配置

| ESP32 DOWNL        | OAD TOOL V3.4  | .3             |               |
|--------------------|----------------|----------------|---------------|
| SPIDownload        | HSPIDownload   | RFConfig       | MultiDownload |
| - Download Path C  | Config         |                |               |
| deMCU-32S          | _DIO_32Mbit_V1 | .0_20161013.bi | in @ 0x0      |
|                    |                |                | @             |
|                    |                |                | @             |
|                    |                |                |               |
|                    |                |                |               |
|                    |                |                |               |
| DeviceMasterKe     | y Folder Path  |                |               |
|                    |                |                | @             |
| - SpiFlashConfig - |                |                |               |
| CrystalFreq :      | CombineBin     | - FLASH SIZE - | SpiAutoSet    |
| 40M 🔻              | Default        | C 8Mbit        | ✓ DoNotChgBin |
| SPI SPEED          | SPI MODE       | O 16Mbit       | LOCK SETTINGS |
| 40MHz              | C QIO          | 32Mbit         | DETECTED INFO |
| © 26.7MHz          | C OOUT         | C 64Mbit       | *             |
| C 20MHz            | © DIO          | C 128Mbit      |               |
| C 80MHz            | C DOUT         |                |               |
| 0011112            |                |                |               |
|                    | O FASTRD       |                |               |
| - Download Panal   | 1              |                |               |
|                    | 1              |                |               |
| SYNC               |                |                |               |
| 等待上电问步             |                |                | -             |
| START ST           | COM:           | COM12          | -             |
|                    | BAUD:          | 1152000        | -             |
|                    |                |                |               |

### 3. 验证下载结果

下载完毕后,使用串口工具打开端口,查看数据输出,打印如下:

| <pre>I (202) heap_alloc_caps: Initializing heap allocator:<br/>I (203) heap_alloc_caps: Region 19: 3FFC0D24 len 0001F2DC tag 0<br/>I (203) heap_alloc_caps: Region 25: 3FFE8000 len 00018000 tag 1<br/>I (214) cpu_start: Pro cpu up.<br/>I (214) cpu_start: App cpu up.<br/>I (226) cpu_start: Pro cpu start user code<br/>rtc v112 Sep 26 2016 22:32:10<br/>XTAL 40M<br/>I (261) cpu_start: Starting scheduler on PRO CPU.<br/>I (400) cpu_start: Starting scheduler on APP CPU.</pre> |
|----------------------------------------------------------------------------------------------------|
| Mounting flash filesystem<br>Formatting file system. Please wait<br>mount res: -10025, -10025<br>Formatting: size 0x70000, addr 0x190000<br>mount res: 0, 0                                                                                                    |
| frc2_timer_task_hdl:3ffc6214, prio:22, stack:2048<br>tcpip_task_hdlxxx : 3ffc6d78, prio:18,stack:2048<br>Task task_lua started.<br>phy_version: 123, Sep 13 2016, 20:01:58, 0<br>pp_task_hdl : 3ffc9ff0, prio:23, stack:8192<br>NodeMCU ESP32 build unspecified powered by Lua 5.1.4 on IDF 1.0.0(970dec6)<br>lua: cannot open init.lua                                                                                                    |
| > Heap size::184592.                                                                                                    |
|                                                                                                    |

首次执行程序时,会自动格式化文件系统,时间会比较长,请耐心等待。

使用串口工具发送 print("hello NodeMCU") (注意加换行\r\n)

程序结果显示如下:

> print("hello world!")
hello world!
>

#### 4. 使用 ESPlorer 调试 Lua

首先下载ESPlorer (https://esp8266.ru/esplorer) (注意需要java运行环境)

下载后打开 ESPlorer.bat 运行ESPlorer

| 퉬 _lua                                           |
|--------------------------------------------------|
| 퉬 _micropython                                   |
| 🚺 lib                                            |
| ESPlorer.bat                                     |
| Decel                                            |
| ESPlorer.jar                                     |
| ESPlorer.jar                                     |
| ESPlorer.Jar<br>ESPlorer.Log<br>ESPlorer.Log.lck |
| ESPlorer.Jar<br>ESPlorer.Log<br>ESPlorer.Log.lck |

选择正确的端口,并打开串口(115200,8,n,1),点击【FS Info】或者最下方的【Reset】,可以看到模组输出,此时连接正常。

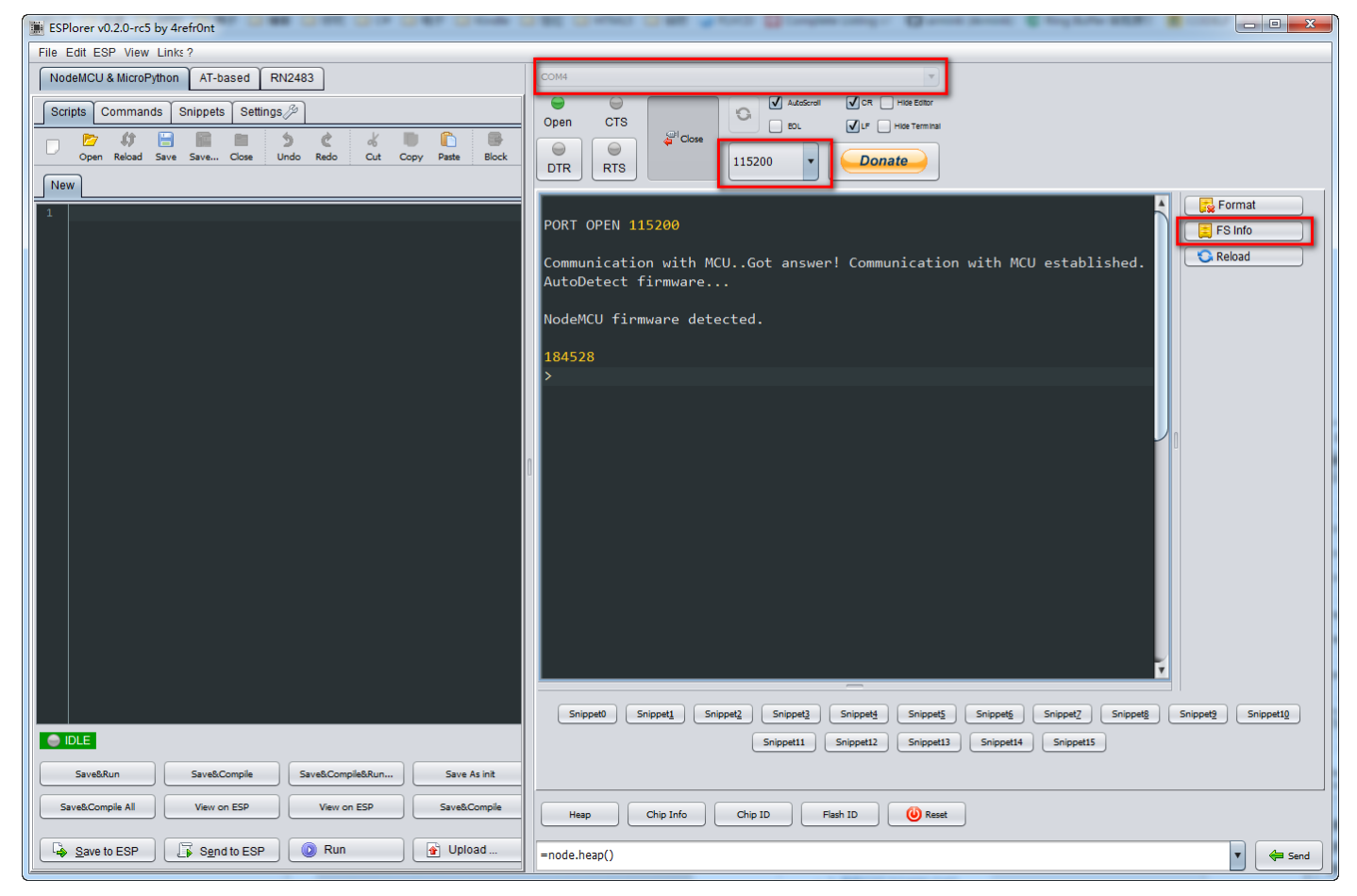

点击左边【Open】打开一个lua文件,并点击【Save to ESP】或者【Send to ESP】上传到esp32,即可以看到 NodeMCU-32S 运行该 lua 脚本的结果。

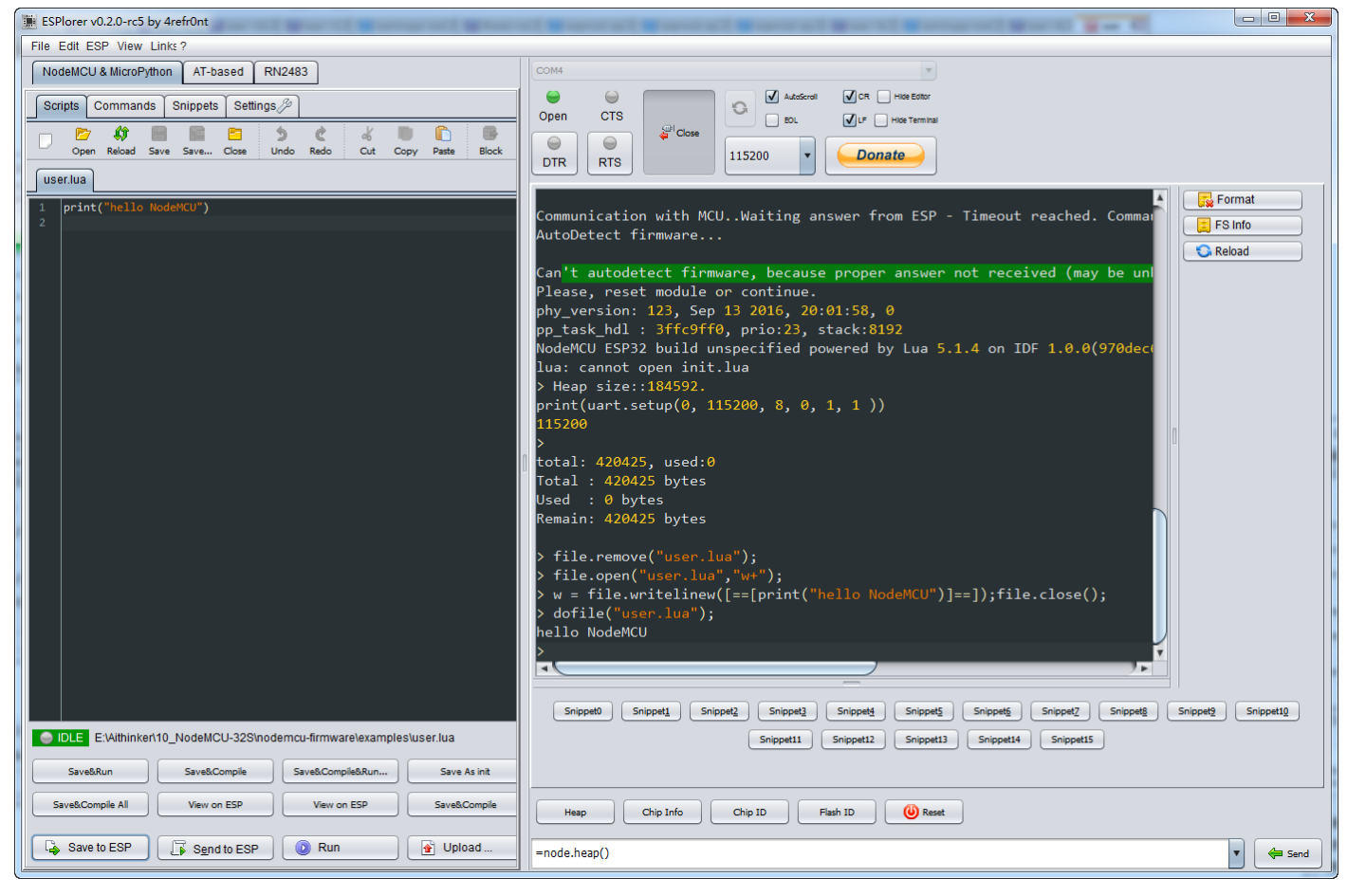

注意: ESP-Lua 目前尚处于开发阶段,部分功能依然无法使用,仅作为开发学习和体验。相关bug和反馈请提交到https://github.com/nodemcu/nodemcu/issues(https://github.com/nodemcu/nodemcu/issues)

### 如何编译

如何编译 ESP32 NodeMCU 固件

### 相关资源

出厂固件: ai-thinker\_nodemcu-32s\_dio\_32mbit\_v1.0\_20161101.7z

硬件资源: nodemcu\_32s\_hardware\_resources.7z

NodeMCU: https://github.com/nodemcu/nodemcu/firmware/tree/dev-esp32 (https://github.com/nodemcu/nodemcu-firmware/tree/dev-esp32)

Arduino: https://github.com/espressif/arduino-esp32 (https://github.com/espressif/arduino-esp32)

■ esp32/boards/nodemcu\_32s.txt ● 最后更改:4周前 由 lvx

除额外注明的地方外,本维基上的内容按下列许可协议发布: CC Attribution-Share Alike 4.0 International (http://creativecommons.org/licenses/by-sa/4.0/)